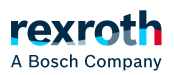

## Table of contents

ctrIX WORKS – Installation

# ctrlX WORKS - Installation

## ctrlX WORKS - Installation

### General notes on the software installation

Installing the software ctrIX WORKS and the respective software options requires knowledge of PCs, the operating system and admin rights on the respective PC.

For the operation of ctrIX WORKS requires at least a Windows 10 64-bit operating system.

An internet access is required for the installation using the *"ctrlx-works-xxxx.exe"* file. Software packages of the Rexroth provision platform can only be downloaded online. Optionally, the respective setup files can be downloaded first and then installed via a local network.

Multiple ctrlX WORKS installations can be operated simultaneously on one computer. The data for the various functions, such as ctrlX CORE Virtual or ctrlX OS app build environments, can be edited in every installation. The data is not removed by uninstalling the app.

Before each installation, it is checked whether a ctrlX WORKS installation is already available on the PC. In this case, a query is displayed, asking whether the existing installation should be changed or if a parallel installation should be executed.

#### ctrIX WORKS Initial installation

Proceed as follows when installing the ctrlX WORKS software for the first time:

- 1. To start the installation, execute the ctrlX WORKS setup file "*ctrlx-works-xxxx.exe*" (admin rights required).
- 2. In die User account control window, use *"Yes"* to confirm that the PackageManager can implement changes on your device.
  - $\Rightarrow$  The ctrlX WORKS setup wizard is started.
- 3. Select the installation language before continuing the installation with *"Next"*. Use the *"Settings"* to change the product URL, if required.
- 4. Select between *"Reinstall"* (installs ctrIX WORKS on the computer. Existing installations are not changed) or *"Change installation"* (changes an existing installation. Select the installation to be changed).
- 5. After selecting *"Reinstall"*, confirm *"Next"* and check the terms of use of the Bosch Rexroth AG before continuing the installation with *"Accept"*.
  - $\Rightarrow$  The dialog to select the installation directory is shown.
- 6. Enter the directory for the ctrIX WORKS installation and confirm the dialog with "Next".
  - $\Rightarrow$  The dialog to select the functions.

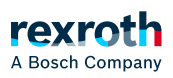

- Select the functions to be installed on the PC with ctrlX WORKS from the list.
  For more information about the function, refer to → > "ctrlX WORKS Installation options".
  Confirm your selection with "Next".
- 8. Start the installation with "Install".
  - $\Rightarrow~$  The installation can take some minutes and is shown visually.

The installation result is shown at the end.

9. To close the installation, select "Done".

Further information

■ ↘ "ctrlX WORKS – Basics"